# 『はがき作家』による宛名書き

2019.11.22. IT ふたば会 水島講座

#### 1.「はがき作家」を起動します。

(1)デスクトップにある『はがき作家あてな 9Free』アイコンをダブルクリッ クすると画面が立ち上がります。(はがき作家 10Free も同様です) 重点操作
 用紙の設定
 差出人の設定
 住所録の作成
 印刷の実行

(2)[用紙設定]・[差出人設定]・[住所録カード]・[住所録一覧]・[宛名 印刷]のボタンの位置を確認します。

| ファイル(F) 表示(M) 宛名データ(D) レイアウト(L) ツー                                                            | แก งเวิต                             |                                                     |                                                      |
|-----------------------------------------------------------------------------------------------|--------------------------------------|-----------------------------------------------------|------------------------------------------------------|
| 開く 上書き保存 用紙設定 差出人設定                                                                           | 住所録カード     住所録一覧 宛名印刷     印刷サービス     | 終了         (はがき作家 うら)                               |                                                      |
| はがき作家 あてな 9 Profession                                                                        | al                                   |                                                     | 年質状、 はかき作変 両面印刷&直接投配OK<br>要中はがき 印刷サービス ちくちくの原注文はこちらノ |
| <b>∢ _                                   </b>                                                 | まやらわ他                                | Þ                                                   | 50                                                   |
| ● ● ● ● ● ● ● ● ● ● ● ● ● ● ● ● ● ● ●                                                         | 新規ジャンプ                               |                                                     | * 12 la # 5                                          |
| 氏名(M):        ふりがな(Y):        差出人(S):     (標準) 差出人 1       印刷する住所:     ④自宅住所(A)     ①勤務先住所(C) | <u>教</u> 称(<br>グルー<br>日時助<br>更新に     | ★):<br>ブ(ω): (fal.) ~<br>(額(B):<br>(0): 2018/1/22 ☆ |                                                      |
| 自宅住所 勤務先住所 連絡先 送受記録                                                                           |                                      |                                                     |                                                      |
| 〒(Z):<br>住所 1(1):<br>住所 2(2):<br>TEL ▼<br>メール 1 ▼                                             |                                      |                                                     |                                                      |
| <b>家族一覧(1):</b><br>表示 名前 ふりがな<br>☑                                                            | 較称         世帯主           ●         ● | ) 🗙 🛧 🔸 随易表示 🛟                                      |                                                      |
| □ □ 印刷する住所」が「動務先住所」の場合も家族を印<br>□ 世帯主以外は「御一同補」として印刷する(G)<br>備考(R): □                           | 開する(A)                               |                                                     | A0000#E 000000                                       |

### 2. 用紙の設定

(1)最初に、はがきの種類を選択します。
「用紙設定」ボタン→「種類」右の v ①
をクリックして「はがき」を選択→「年賀
はがき」②を選択します。

※選択すると右欄に、選択したはが きの状態(プレビュー)が表示されま す。

(2)印刷の「向き」は「縦書き」③→「差出
 人」は「表示する」④を選択→「OK」⑤。

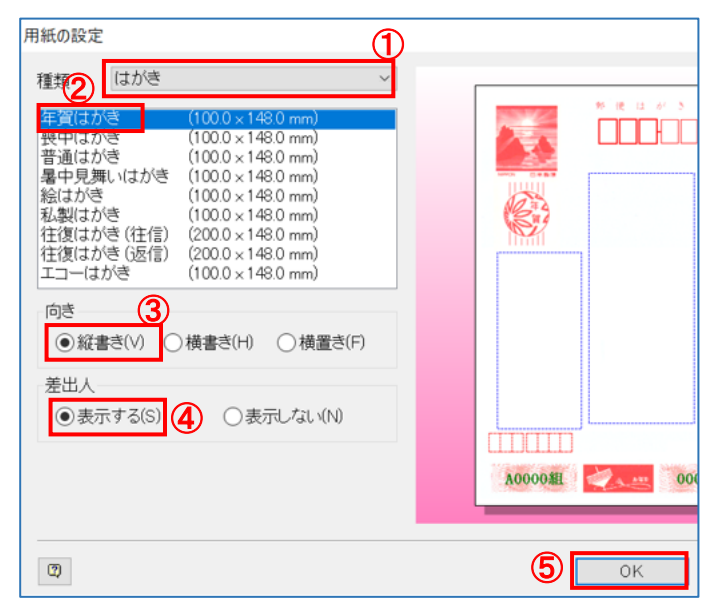

#### 3. 差出人の設定

差出人を本人名と夫婦連名の2種類設定します。

- (1) 差出人を本人名とする設定
  - i.「差出人設定」ボタンをクリック→最初に入力す る場合は、「変更」をクリックします。

| 差出人設定      | ×         |
|------------|-----------|
| 差出人一覧(L)   |           |
| 差出人 1 (標準) | 追加(A)     |
|            | 変更(E)     |
|            | 削除(D)     |
|            | コピー(C)    |
|            |           |
|            | 標準(こ設定(S) |
|            | BBI × 7   |
|            | 閉じる       |

ii. 入力方法

「設定名」は「本人」①・「名前」は各自の名前②を入力。 ※苗字と名前の間は、必ずスペースを空けること(パソコンはこれにより苗字と名前を判断します。)

「〒」は各自の郵便番号③を入力→自動的に住所が表示されるので Enter は押さないで 番地④を追加入力(以後同様)→Enter を1回→[OK]⑤→差出人設定画面に戻ります。 今回は「水島 太郎」、「〒712-8055」、番地「1-2-3」を例として入力します。(右側の プレビュー画面で確認します。)

| 差出人 X                                                 |                  |
|-------------------------------------------------------|------------------|
| 設定名(V): 本人                                            | 邦 使 は が う        |
| 2<br>名前(N): 水島 太郎 備考(F): 備考(F):                       |                  |
| 会社名(0):                                               |                  |
| 部署名 1(S):                                             |                  |
| 部署名 2(E):                                             |                  |
| ⊤(P): 712-8055 <b>₹ ♀ (4</b> )                        | 尾]<br>止          |
| 住所 1(1): 岡山県倉敷市南畝 1-2-3                               | ➡ K <sup>#</sup> |
| 住所 2(2):                                              | 息市               |
|                                                       | 南                |
|                                                       | 太 -              |
|                                                       | 郎〔               |
|                                                       | Ξ                |
|                                                       | 7 1 2 8 0 5 5    |
|                                                       | A0000組 000000    |
| 衣示  名則   1備考(旧姓・牛節・小りかる寺)                             |                  |
|                                                       |                  |
|                                                       |                  |
|                                                       |                  |
| 図         既定に設定(D)         5         OK         キャンセル |                  |

(2) 差出人を夫婦連名で出す場合

i.「差出人設定」画面で「追加」①をクリックします。

ii. 入力方法

「設定名」は夫婦②、「名前」「〒」各自の名前、番号で入力し番地を追加入力→「家族の 追加」③をクリック「家族一覧」の「名前」欄に配偶者の名前④を入力→Enter を 2 回→ [OK] 5→差出人設定画面に戻ります。

今回は「水島 太郎」、〒「712-8055」、番地「1-2-3」を入力し「家族一覧」の「名前」欄に 「花子」と入力します。

| 差出人設定    | ×         |
|----------|-----------|
| 差出人一覧(L) | 1         |
| 夫婦       | 追加(A)     |
| 4/((#+)  | 変更(E)     |
|          | 削除(D)     |
|          | ⊐ピー(C)    |
|          | 標準(こ設定(S) |
| 0        | 閉じる       |

| 差出人 🕻                                                                                                    |                              |
|----------------------------------------------------------------------------------------------------|------------------------------|
| 設定名(V):                                                                                                    | 夫婦                           |
| 名前(N):                                                                                                    | 水島 太郎 備考(F):                 |
| 会社名(0):                                                                                                    |                              |
| 部署名 1(S):                                                                                                    |                              |
| 部署名 2(E):                                                                                                    |                              |
| ⊤(P):                                                                                                    | 712-8055 🛛 🐙 📢               |
| 住所 1(1):                                                                                                    | 岡山県倉敷市南畝1-2-3                |
| 住所 2(2):                                                                                                    |                              |
|                                                                                                    |                              |
| FAX                                                                                                    |                              |
| 携帯                                                                                                    |                              |
| E-Mail                                                                                                    |                              |
| 実体 廃(1)                                                                                                    | <ul> <li>象族の追加(1)</li> </ul> |
| 家族一頁(1)                                                                                                    | 備考(旧姓・年齢・ふりがな等)              |
| ☑ 花子                                                                                                    |                              |
|                                                                                                    |                              |
|                                                                                                    | (5)                          |
| <ol> <li>3</li> <li>3</li> <li>5</li> <li>5</li> <li>7</li> <li>7</li></ol> | (こ設定(D) OK キャンセル             |
|                                                                                                    |                              |

#### 4. 住所録の作成

(1)本人名で出す場合(はがきを受け取る人)

i.「住所録カード」ボタン①をクリックします。各自の名前を入力してください。 「氏名」は受け取る相手の「名前」②、「敬称」は「様」③→「差出人」が「(標準)本人」④になっていることを確認→「〒」⑤は受け取る相手側の郵便番号→番地⑥を追加(右側のプレビュー画面で確認します。)

今回は「福田 和夫」、敬称「様」、〒「712-8032」、番地「3-3-5」と入力します。

| ファイル(F) 表示(V) 宛名データ(D) レイアウト(L) ツール(D) ヘルブ(H)                                       |                     |
|-------------------------------------------------------------------------------------|---------------------|
|                                                                                     |                     |
| 開く上言された「かりなな」を山人なと「世が致した」「江が秋葉」たらいゆういのう」(人 だく」 はかざてあった。<br>はがを作家 あてな 9 Professional | र्षे ।<br>स्राह्यान |
|                                                                                     |                     |
| □ ● ● ● ● ● <u>4/全6件</u> ● ●<br>宛名の追加 削除 先顕 前 ジャンプ 次                                | 2                   |
| 氏名(M): 福田 和夫 2 敬称(X): 3 藤 🗸                                                         | 周                   |
| ふりかりない. ふくだ かざお グルーブ(の) (はし) 7番                                                     | 1                   |
|                                                                                     | 景合                  |
|                                                                                     | 敷                   |
| 自宅住所 動務先住所 連絡先 送受記録                                                                 | 市                   |
| 〒(2): (5) 712-6032 マリ マークローク 水 2 オロ                                                 | 北討                  |
|                                                                                     | Z                   |
| 任所 2(2):                                                                            | !                   |
|                                                                                     | -                   |
| (1) (1) (1) (1) (1) (1) (1) (1) (1) (1)                                             | 五                   |
|                                                                                     | income -            |
|                                                                                     | 204                 |
| ↓ ▲ ▲ ▲ ▲ ▲ ▲ ▲ ▲ ▲ ▲ ▲ ▲ ▲ ▲ ▲ ▲ ▲ ▲ ▲                                             |                     |

(2) 宛名が連名のものを追加する場合

「宛名の追加」①をクリック→相手の「氏名」②・「敬称」③・「差出人」のvをクリックして「夫婦」 ④を選択→「〒」⑤・「番地」⑥を入力→「家族一覧」の「家族の追加」⑦をクリックして[名前] ⑧を入力→Enterを2回→(右側のプレビュー画面で確認します。)

今回は「岡崎二郎」、敬称「様」、差出人「夫婦」、〒「712-8051」、番地「2-2-5」、家族の 追加「良子」、と入力します。

| 🝻 はがき作家 あてな - [住所録 : 150619 (はがき作家 9)                                | .hwa / レイアウト : レイアウト.hwl]   |                      |               | - [                                                 |
|----------------------------------------------------------------------|-----------------------------|----------------------|---------------|-----------------------------------------------------|
| ファイル(F) 表示(V) 宛名データ(D) レイアウト(L) ツー                                   | ール(T) ヘルプ(H)                |                      |               |                                                     |
| 🗭 🛱 🚺 🐔                                                              |                             | 🚳   🖰 💻              |               |                                                     |
| 開く 上書き保存 用紙設定 差出人設定                                                  | <u>住所録カード</u> 住所録一覧 宛名印刷 印刷 | サービス 終了 はがき作家 うら     |               | (###: ^> はかき作き (################################### |
| はかさ作家 め(な 9 Protessional                                             |                             |                      |               | 夏中はがき印刷サービス「ちく日朝星                                   |
|                                                                      | ましや「ら」わ「他」                  | ▶ 50                 |               | 14                                                  |
| <ul> <li>8 (0) ①</li> <li>宛名の追加</li> <li>30時</li> <li>先頭前</li> </ul> | 3 / 全 6 件 <b>▼</b><br>ジャンブ  | ) <b>● ●</b><br>次 最後 | 71            | 2-8051                                              |
| 氏名(M):                                                               | <b>敬称(</b> X).3 様           |                      |               | B                                                   |
| ふりかる(Y): おかさぎ しろう<br>美出人(S): 主婦                                      | クルーブ(Q): 友人                 | ×                    | A TA          |                                                     |
|                                                                      | い 再転日(の): 2010/1            | - /00 <b>*</b>       | 1 Sta         | ·哈 會                                                |
|                                                                      | の 受利日(0). 2016/3            | 5722 -               |               | 敷                                                   |
| 目毛住所 勤務先住所 連絡先 送受記録                                                  |                             |                      | L             | 市                                                   |
| ⊤(Z): (5) 712-8051 <b>र</b> ∢                                        |                             |                      | 水倉良           | 二世                                                  |
| 住所 1(1): 岡山県倉敷市中配2-2-5                                               | _6                          |                      | 島市            | ) <u> </u>                                          |
| 住所 2(2):                                                             |                             |                      | 南子            | 郎」                                                  |
| TEL 👻                                                                |                             |                      | 花なう           |                                                     |
| メール 1 👻                                                              |                             |                      | 子郎 千 様        | 様                                                   |
| <b>家族一覧(L)</b> :                                                     | 🕖 🖳 家族の追加(I 🗙 🛧 🔸           | 簡易表示                 | £             |                                                     |
| 表示 名前 ふりがな 敬称 世                                                      |                             |                      | 7 1 2 8 0 5 5 |                                                     |
|                                                                      |                             |                      | A0000組        | 000000                                              |
|                                                                      |                             |                      |               |                                                     |

#### 5. 住所録の確認と表示項目の設定等

(1)「住所録一覧」ボタンをクリックし、今までの入力の結果を確認します。

(2)住所録一覧画面のスペースを広げます。プレビュー画面との境(ピンクの左端当たり)をポイントし左右矢印を出す。⇔ドラッグします。

| ファ1 | (JL(F) | 表示( | V) 宛名デー  | タ(D)       | レイアウト | (L) ツーノ       | ↓(T) ∧J↓ | プ(H)     |       |      |           |          |    |          |                                                                                                    |
|-----|--------|-----|----------|------------|-------|---------------|----------|----------|-------|------|-----------|----------|----|----------|----------------------------------------------------------------------------------------------------|
| ý   | 7      | F   |          | D          | Æ     | 1             | Ø        | A        | 8     | 0    | 6         |          | Ë  | <b>a</b> |                                                                                                    |
| 開   | K      | 上書き | 保存 用約    | <b>既設定</b> | 差出人   | 設定            | 住所録カー    | ド 住所録ー   | 覧宛名   | 印刷   | 印刷サービス    | Å        | 冬了 | はがき作家 うら |                                                                                                    |
| はが  | き作い    | 家あて | な 9 Prof | essio      | onal  |               |          |          |       |      |           |          |    |          |                                                                                                    |
| 4 / | ₫л     | ינ  | あか       | t 🕹        | たな    | (t i          | ŧ p      | 5 10     | 他     |      | Þ         | 50       |    |          |                                                                                                    |
|     | 氏名     | •   | ふりがな 🔺   | 敬          | 印刷…   | ブル <i>ー</i> プ | 差出人      | 〒(自宅)    | 住所1(自 | 宅)   |           |          |    |          |                                                                                                    |
| 1   | 福田     | 和夫  | ふくだ か…   | 様          |       |               | 本人       | 712-8032 | 岡山県倉敷 | 數市北顧 | k3-3-5    |          |    |          |                                                                                                    |
| 2   | 三宅     | 博   | みやけ…     | 博⋯         |       |               | 本人       | 712-8042 | 岡山県倉敷 | 數市福田 | 8町広江2-1-6 |          |    |          | and the second second s |
| 3   | 岡崎     | 二郎  | おかざき…    | 様          |       |               | 夫婦       | 712-8051 | 岡山県倉敷 | 數市中顧 | k2-2-5    |          |    |          | <u> </u>                                                                                                    |
| 4   | 倉敷     | 一郎  | <5∪      | 様          |       |               | 本人       | 712-8052 | 岡山県倉敷 | 數市松江 | I3-5-2    | <b>¢</b> | ⇒  |          | <u> </u>                                                                                                    |
| 5   | 田中     | 浩一  | たなか こ…   | 先…         |       |               | 夫婦       | 712-8061 | 岡山県倉敷 | 數市神田 | 82-5-8    |          |    |          |                                                                                                    |
| 6   | 山本     | 健次  | やまもと…    | 様          |       |               | 本人       | 712-8033 | 岡山県倉敷 | 數市水島 | 島福崎町2—6   |          |    |          | 10 m                                                                                                    |
|     |        |     |          |            |       |               |          |          |       |      |           |          |    |          | E a                                                                                                    |
|     |        |     |          |            |       |               |          |          |       |      |           |          |    |          |                                                                                                    |
|     |        |     |          |            |       |               |          |          |       |      |           |          |    |          | 111111                                                                                                    |

(3)「氏名」項目の中\*①で右クリック→「表示項目の設定」②→「氏名」・「ふりがな」・「印刷状態」・「敬称」「差出人」・「〒」・「住所1」・「住所2」・「名前(家族1)」・「敬称(家族1)」③にチェックを入れ他の項目のチェックは全部外します。右欄の「上へ」④「下へ」⑤ボタンをクリックして項目の順序を、上から並ぶように移動させます。→「OK」⑥

| すべてあかさたなはまや                              | 一覧表示の設定             | ×               |
|------------------------------------------|---------------------|-----------------|
|                                          |                     |                 |
| 2 石井豊 絞り込み(F)                            | 2017項日(L).          |                 |
| 3 小野 美…  殺り込みの解除(N)                      | 名前 (3) 幅 固定 ,       | ▲ <u>E</u> ^(U) |
| 4 川口順次 去年に年賀状・喪中はがきをもらった人                | 100 固定 /            |                 |
| 6          ・・・・・・・・・・・・・・・・・・・・・・・・・・・・・ | 🔽 <u></u> ふりがな 100  |                 |
| 7 山口幸一 (中間済みの人)                          | ☑ 印刷状態 73           | 表示(S)           |
| 8 山田太郎 住所が東京都新宿区の人                       | ☑ 数称 46             |                 |
| 9 山田 正文 選択列を固定(Z) ·                      |                     | 非表示(H)          |
| 10 山本 製… 列の固定を解除(U)                      |                     |                 |
| すべての列の幅を自動的に調整する(W)                      | ☑ 住所 1 100          | 固定(F)           |
| 表示項目の設定(N) (2)                           | ☑ 住所 2 100          |                 |
|                                          | ☑ 名前(家族1) 100       | 固定解除(R)         |
|                                          | ☑                   |                 |
|                                          |                     |                 |
|                                          |                     |                 |
|                                          |                     | ↓ 100           |
|                                          |                     |                 |
|                                          | 表示する送受記録            |                 |
|                                          | 2015 📥 在から2013 在主での |                 |
|                                          |                     |                 |
|                                          | 年賀状 ~ と 暑中見舞 ~      |                 |
|                                          |                     |                 |
|                                          |                     |                 |
|                                          |                     |                 |
|                                          |                     | +ャノゼル           |

(4)「ふりがな」による並べ替えをします。

「ふりがな」をクリックします。→「ふりがな▲」と表示され 「ふりがな」のあいうえお順に並べ替えられます。クリックす るたびに、昇順、降順に並び変わります。

| 4 | ৰুদ্ব | あか     | さた |
|---|-------|--------|----|
|   | 氏名 🔻  | ふりがな 🔺 | 敬称 |
| 1 | 岡崎 二郎 | おかざき…  | 様  |
| 2 | 倉敷 一郎 | くらしき…  | 様  |
| 0 | m H   | ++++   | ## |

(5)印刷する宛名を指定します。

- i.「印刷状態」の項目欄の空白部分をクリックし、再度、クリックすると→「印刷する」と表示 されます。
- ii. 同様にして、下図のように印刷する人の欄だけクリックして「印刷する」と表示させます。

| ٩ 🗸 | ৾৾৵৻৻ | あか     | さ た | な(   | t t  | や <u>ら</u> |
|-----|-------|--------|-----|------|------|------------|
|     | 氏名 🗸  | ふりがな 🔺 | 敬称  | 印刷状態 | グループ | 差出人        |
| 1   | 岡崎 二郎 | おかざき…  | 様   | 印刷する |      | 夫婦         |
| 2   | 倉敷 一郎 | くらしき…  | 様   | 印刷する |      | 本人         |
| З   | 田中浩一  | たなか こ… | 先生  | 印刷する |      | 夫婦         |
| 4   | 福田 和夫 | ふくだ か… | 様   | 印刷する |      | 本人         |
| 5   | 三宅 博  | みやけ…   | 様   |      |      | 本人         |
| 6   | 山本 健次 | やまもと…  | 様   | 印刷する |      | 本人         |
|     |       | 1      |     |      |      |            |

#### 6. はがきに宛名を印刷

- (1)印刷する前に、「印刷状態」「敬称」等、必要な項目をチェックします。
- (2)「宛名印刷」ボタン①をクリックします。→「印刷範囲」欄で、すべての「印刷する」にした、宛 名データにチェックを入れます②。宛名データの印刷状態を「印刷済み」にするにチェック③ →「印刷を実行」④をクリック→印刷実行確認画面が出ます。→「OK」をクリックすると印刷 開始します。
- (3)印刷の結果、郵便番号が枠からずれているときは、右側のプレビュー画面を見ながら下記 「オフセット」⑤の「水平、垂直」の▲▼をクリックして調整できます。
- (4)印刷終了後、「住所録一覧」ボタンをクリック→選択した人の「印刷状態」の欄が「印刷済」に なっていることを確認します。

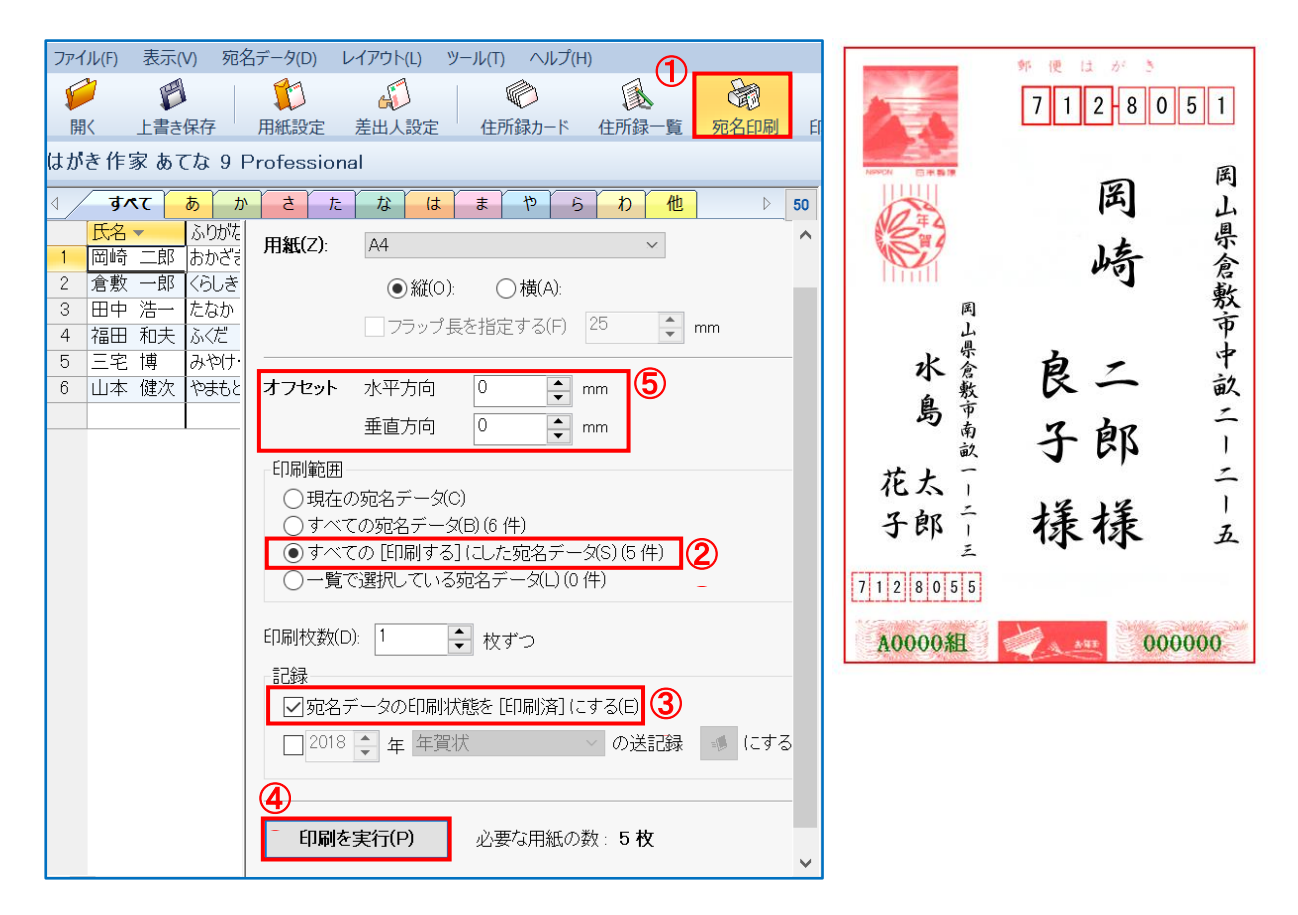

- 7. 作成した住所録データを保存します。
- (1)「ファイル」①→「住所録ファイル」②→「住所録ファイルを名前を付けて保存」③をクリックします。

| 7   | 🝻 はがき作家 あてな - [住所録 : 150619.hwa / レイアウト : レイアウト.hwl] |     |                        |        |  |  |  |  |
|-----|------------------------------------------------------|-----|------------------------|--------|--|--|--|--|
| 77- | イル(F) 表示(V) 宛名データ                                    | (D) | レイアウト(L) ツール(T) ヘルプ(H) |        |  |  |  |  |
| 1   | 住所録ファイル 2                                            | 0   | 住所録ファイルの新規作成(N)        | Ctrl+N |  |  |  |  |
|     | レイアウトファイル(L)                                         | 1   | 住所録ファイルを開く(O)          | Ctrl+O |  |  |  |  |
|     | 外部データ(G)                                             |     | 住所録ファイルの追加読み込み(B)      |        |  |  |  |  |
|     | 一覧印刷(P)                                              | Ø   | 住所録ファイルを上書き保存(S) 3     | Ctrl+S |  |  |  |  |
| Ð   | はがき作家の終了(X)                                          |     | 住所録ファイルを名前を付けて保存(A)    |        |  |  |  |  |

(2)「名前を付けて保存」ウィンドウが開く→保存する場所「住所録」①フォルダーが自動的に開きます→「ファイル名」の欄は「森山住所録」②(ファイル名は覚えやすい各自の名前)と入カ→「ファイルの種類」が「はがき作家 住所録ファイル(\*hwa)」③となっているのを確認します。→「保存」④をクリックします。

| ※保存場所はドキュメント¥はがき作家¥住所録です。 |                |                     |               |       |  |
|---------------------------|----------------|---------------------|---------------|-------|--|
| 兣 名前を付けて保                 | 存              |                     |               | ×     |  |
| 保存する場所(I)                 | 住所録            | <u>`</u>            | G 👂 📂 🖽 🗸     |       |  |
| <b>ノ</b><br>クイック アクセス     | 名前             | へ<br>検索条件に一致する項目はあ  | 更新日時<br>りません。 | 種類    |  |
| デスクトップ                    |                |                     |               |       |  |
| ライブラリ                     |                |                     |               |       |  |
| PC                        |                |                     |               |       |  |
| ネットワーク                    |                |                     |               |       |  |
|                           | <              |                     |               | >     |  |
|                           | ファイル名(N): 森山   | 住所録.hwa             | <u>(4)</u>    | 禄存(S) |  |
|                           | ファイルの種類(T3)はがき | き作家 住所録ファイル (*.hwa) | × +           | ャンセル  |  |

## 8. はがき作家の終了と住所録を再度開く

- (1)はがき作家ソフトを「×」クリックで閉じます。
- (2) デスクトップにある「はがき作家」を再度立ち上げ、先程保存した「森山住所録」を確認します。
- (3)下記の「開く」①→ファイルの場所で「ドキュメント」欄の v②をクリックして「¥ユーザー名 ¥Documents¥はがき作家¥住所録¥森山住所録.hwa」③を選択し開く④をクリックします。 注」一度この操作をすると次回からは「開く」→「住所録」となります

| ファイル(F) 表示(V) 宛名データ(D) レ                                                                                                    | 🥶 住所録ファイルを開く                   | A x x x x x x x x x x x x x x x x x x x |
|----------------------------------------------------------------------------------------------------|--------------------------------|-----------------------------------------|
| ①         ①         ①         〕         〕         〕         〕         〕         〕         〕         〕         〕         〕         〕         〕         〕         〕         〕         〕         〕         〕         〕         〕         〕         〕         〕         〕         〕         〕         〕         〕         〕         〕         〕         〕         〕         〕         〕         〕         〕         〕         〕         〕         〕         〕         〕         〕         〕         〕         〕         〕         〕         〕         〕         〕         〕         〕         〕         〕         〕         〕         〕         〕         〕         〕         〕         〕         〕         〕         〕         〕         〕         〕         〕         〕         〕         〕         〕         〕         〕         〕         〕         〕         〕         〕         〕         〕         〕         〕         〕         〕         〕         〕         〕         〕         〕         〕         〕         〕         〕         〕         〕         〕         〕         〕         〕         〕 | ファイルの場所(I): 📔 ドキュメント           |                                         |
| はがき作家 あてな 9 Professiona                                                                                                    | 名前                             | 更新日時 種類 ^                               |
|                                                                                                    | aicon121                       | 2018/01/28 13:42 ファイル                   |
|                                                                                                    | クイック アクセス 📜 DotBooks           | 2018/01/28 13:42 ファイル                   |
|                                                                                                    | 📕 Fax                          | 2018/01/28 13:42 ファイル                   |
|                                                                                                    | FeedbackHub                    | 2018/01/29 13:50 Jr1h                   |
|                                                                                                    | ▲ 単\ 500)<br><                 | 2018/01/28 13:42                        |
|                                                                                                    | ファイル名(N): 3 C:¥Users¥Owner¥Doc | uments¥森山住所録.hwa <sup>×</sup> 開く(O)     |
|                                                                                                    | ファイルの種類(T): 住所録ファイル (*.hwa; *  | .ngj) ~ キャンセル                           |